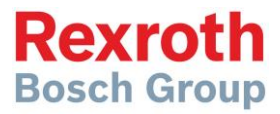

# CS 550/150RC Towplow

Spreader Joystick Controller Operator Manual

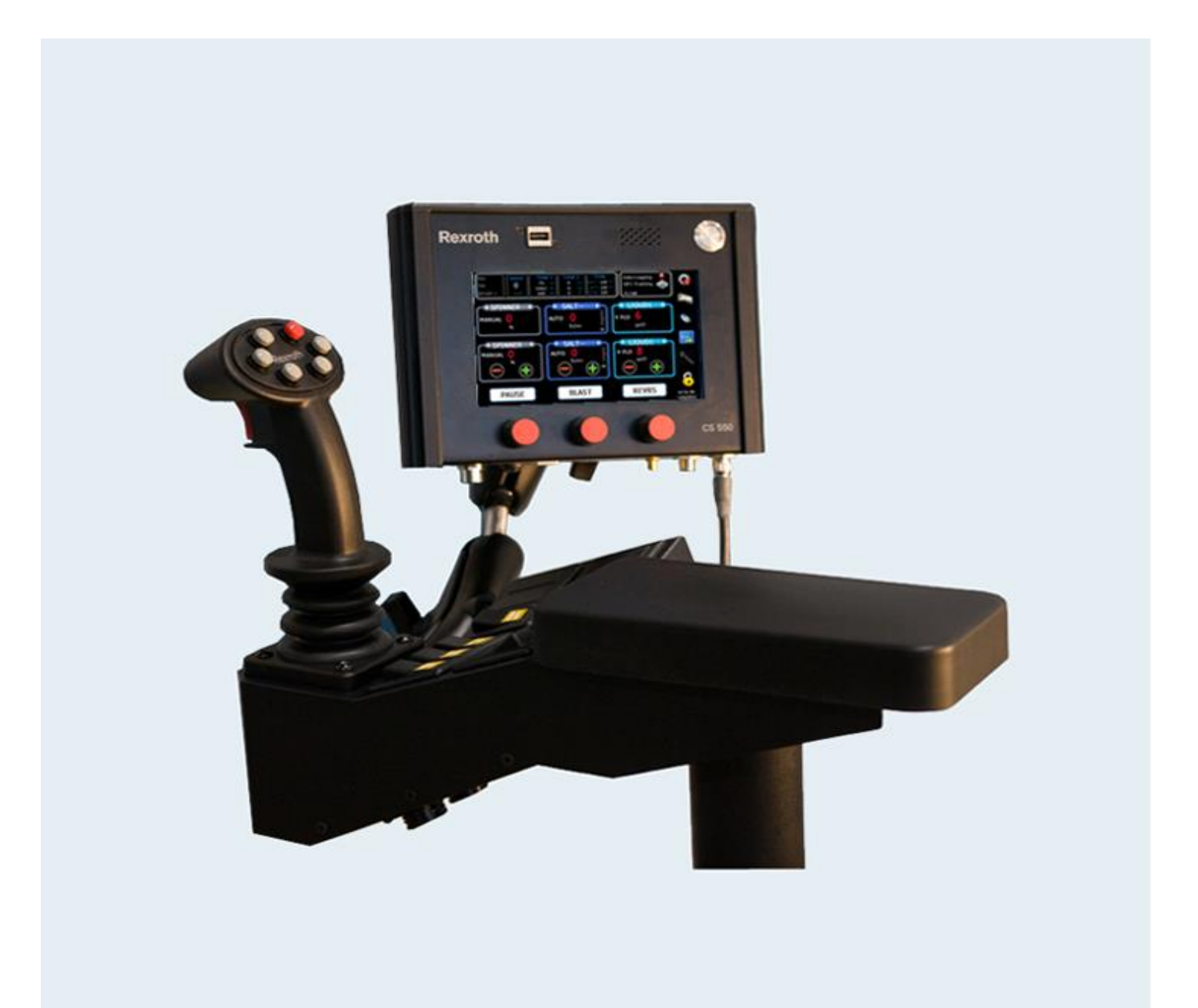

### **Table of Contents**

| 1   | Panel Controls                                     | 3  |
|-----|----------------------------------------------------|----|
| 2   | Operation Screen Layout                            | 4  |
| 3   | Screen Controls                                    | 5  |
| 3.1 | Pause                                              | 5  |
| 3.2 | Blast                                              | 5  |
| 3.3 | Reverse                                            | 5  |
| 3.4 | Change Solid /Prewet Material                      | 6  |
| 3.5 | Manual Gate Adjustment                             | 6  |
| 3.6 | Simulated Ground Speed                             | 7  |
| 3.7 | Error Messages                                     | 7  |
| 3.8 | TOW 3 Boom Anti-icing (DLA)                        | 8  |
| 4   | Symbol Actions                                     | 9  |
| 4.1 | Error Log/Diagnostic – Gear Symbol                 | 9  |
| 4.2 | Unloading – UNLOAD Symbol                          | 10 |
| 4.3 | Data Retrieval/Clear Trip Summary – USB Symbol     | 10 |
| 4.4 | Brightness/Volume Adjustment – Backlight Symbol    | 11 |
| 4.5 | Manual Hydraulic Gate Adjustment – Cylinder Symbol | 11 |
| 4.6 | Programming Mode – Lock Symbol                     | 12 |
| 5   | Operator ID Input                                  | 13 |
| 6   | Joystick Control                                   | 13 |
| 6.1 | Joystick Screen                                    | 13 |
| 6.2 | Button Status                                      | 13 |
| 6.3 | Joystick Status                                    | 14 |
| 7   | Spinner Reverse Mode                               | 14 |
| 8   | Air Gate Mode                                      | 15 |
| 9   | Error Codes                                        | 15 |
| 10  | Warning                                            | 17 |

Bosch Rexroth Canada Corp. reserves the right to revise this information at any time and for any reason and reserves the right to make changes at any time, without notice or obligation, to any of the information contained in this piece of literature. The information shown in this manual features the latest version of software as of publication; therefore, some features shown will not be available on older versions of software in use by some customers.

Please check for updates at: www.boschrexroth.ca/compu-spread

# 1 Panel Controls

Turn knobs clockwise to increase.

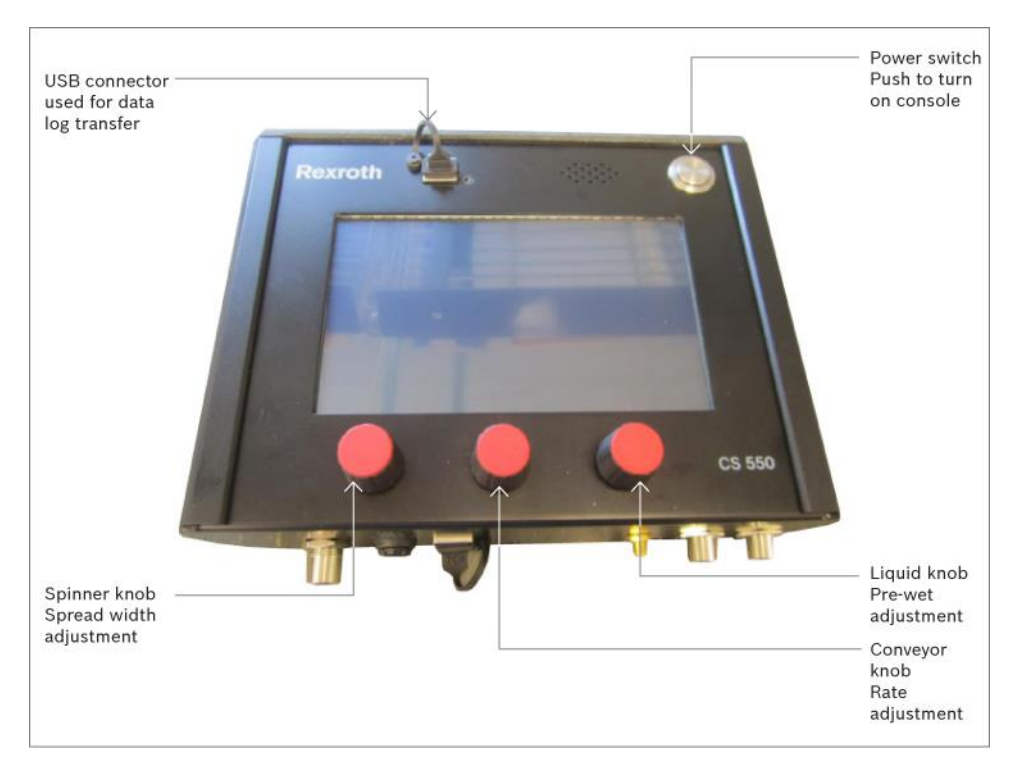

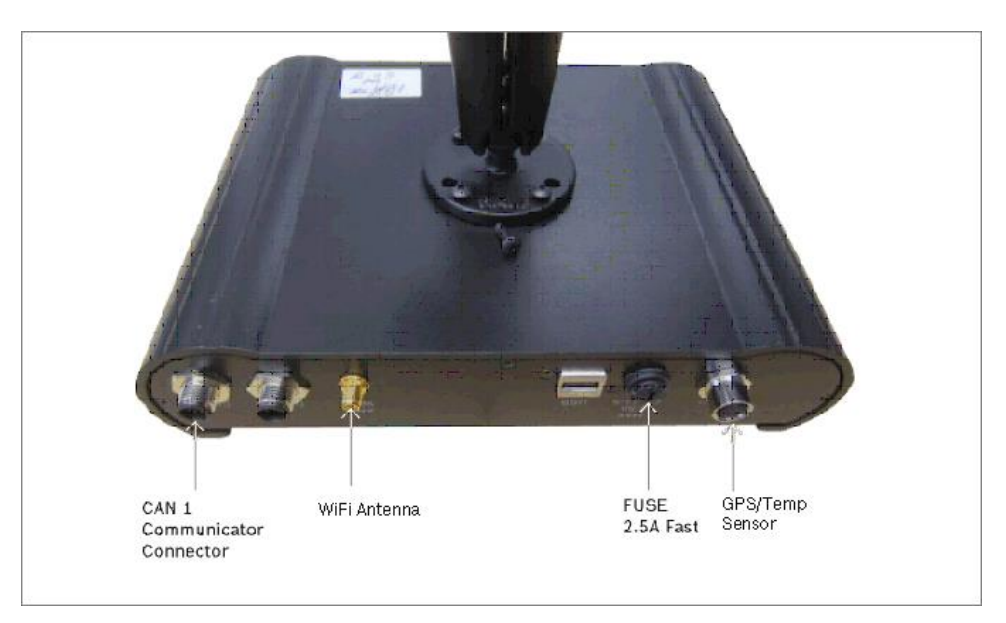

# 2 Operation Screen Layout

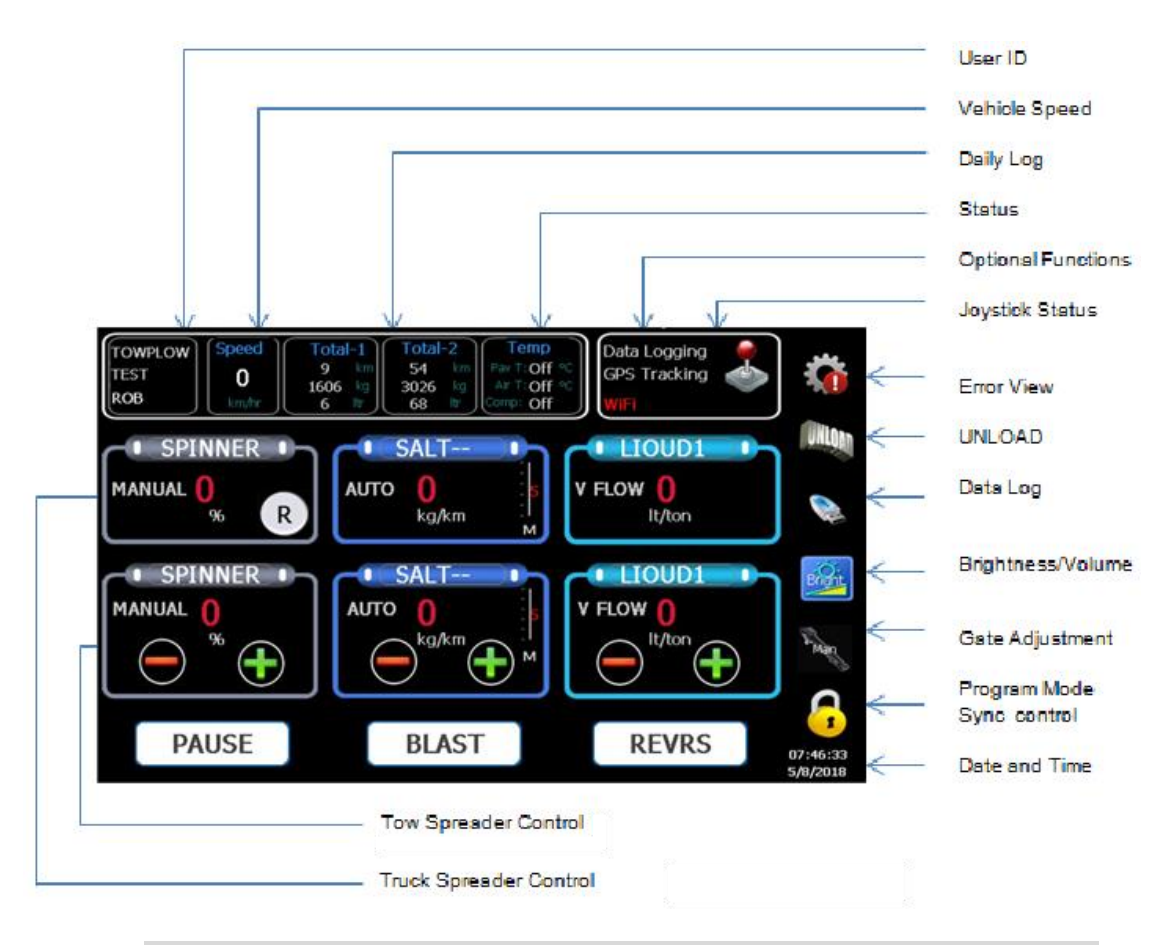

| SPNR                                                                | SALT                                                                           | LIQUID1                                                      |
|---------------------------------------------------------------------|--------------------------------------------------------------------------------|--------------------------------------------------------------|
| Spinner Label<br>Spread Width %<br>Spinner Setpoint<br>Spinner Mode | Solid Name<br>Gate Mode/Solid Rate<br>Gate Position/Conv Set.<br>Conveyor Mode | Liquid Name<br>Liquid Rate<br>Liquid Setpoint<br>Liquid Mode |
| Pause Bullon                                                        | Diast Dutton                                                                   | Reverse Bullon                                               |

#### 3.1 Pause

Press the Pause button to pause, and press again to resume spreading.

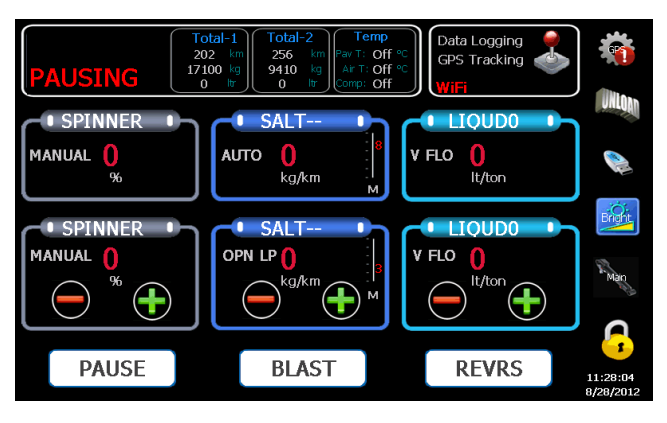

#### 3.2 Blast

Press the Blast button to increase the spreading output, and press again to resume regular rate.

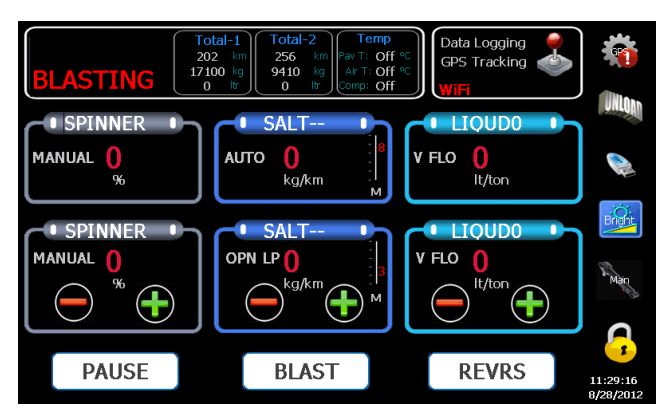

#### 3.3 Reverse

Press and hold the Reverse button to change the direction of the Auger (an optional feature to dislodge obstructions). Release the button to resume spreading.

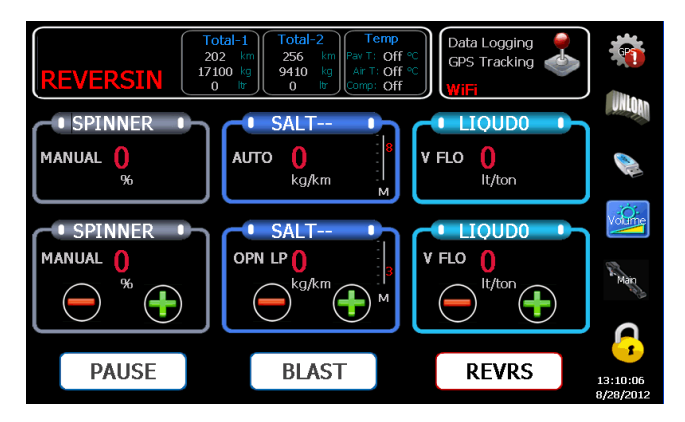

#### 3.4 Change Solid/Liquid Material

Press the oval button with "SALT- -" text on it to adjust material type. (Note: Vehicle must be stationary) Use the left and right arrows to change.

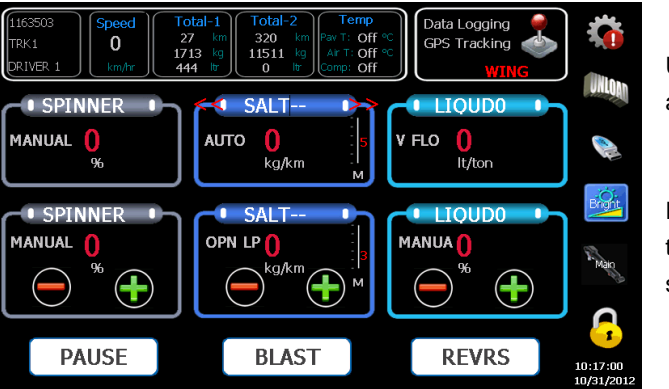

Use the Left and Right to adjust

Press the oval button again to confirm and save the selection.

Press the oval button with the "LIQUID1" text to adjust the material type. (Note: vehicle must be stationary)

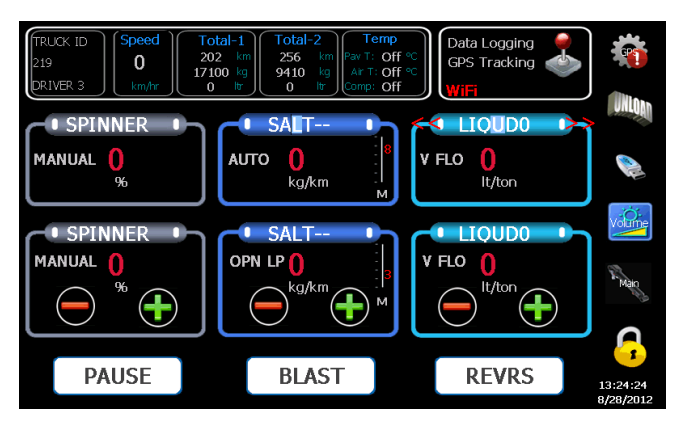

Use the Left and Right arrows to adjust.

Press the oval button again to confirm and save the selection.

#### 3.5 Manual Gate Adjustment

For Manual Gate operation ONLY.

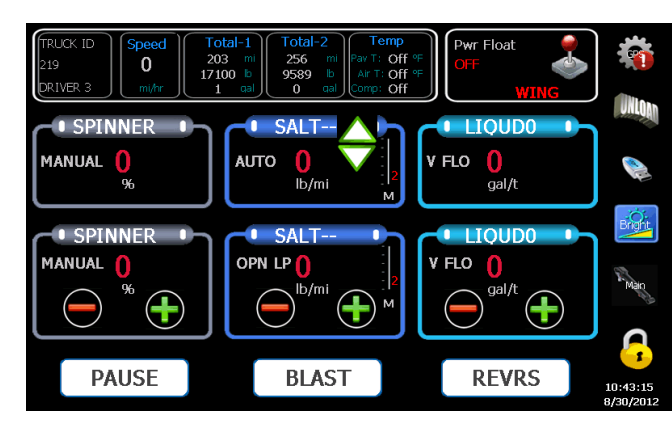

Press the Gate Position Number to select the gate adjustment mode.

Use the up and down arrows to adjust.

Press the Gate Position again to verify the selection.

#### 3.6 Simulated Ground Speed

This function is available when a truck is stationary. Tap on the ground speed ' $\mathbf{0}$ ', pop up the UP/Dn arrows, press & hold the UP arrow for 5 seconds to enable the simulated ground speed.

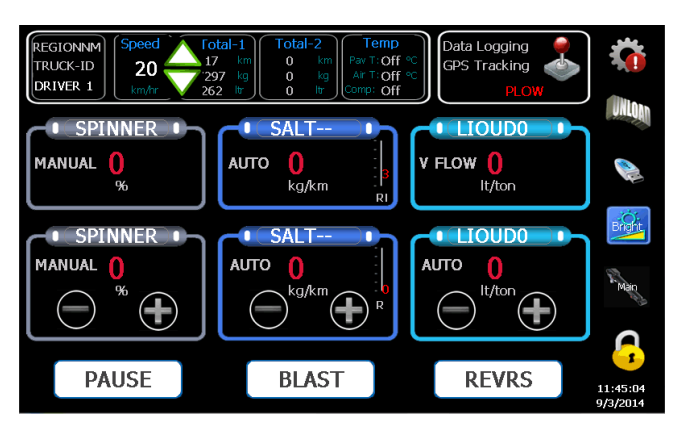

Use the up and down arrows to adjust speed with an increment of 5.

#### 3.7 Error Messages

During the operation when an error occurs, a message will appear in the centre of the screen. Tap anywhere on the message to clear the window.

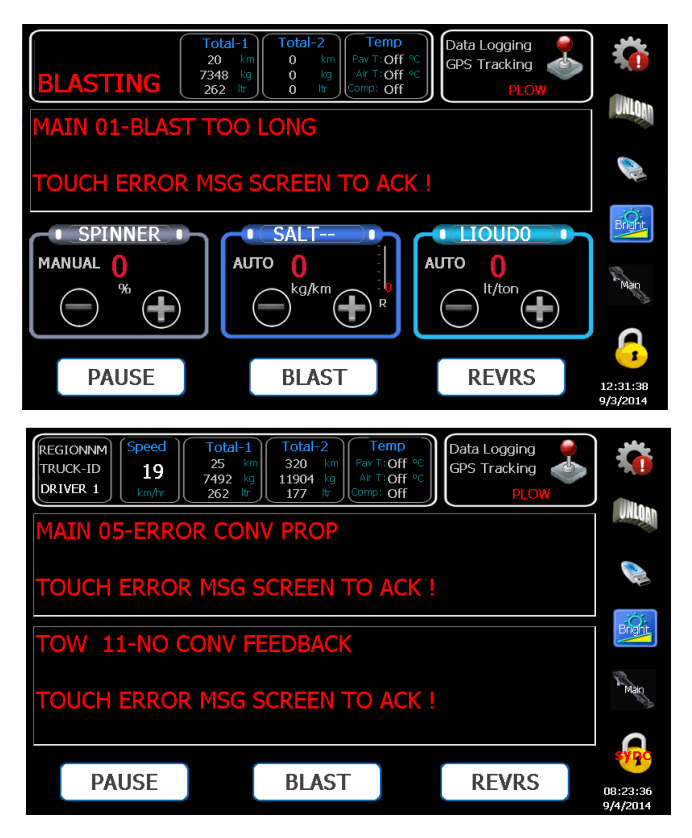

#### 3.8 TOW 3Boom Anti-icing (DLA)

If the TOW is configured as 3 Boom Anti-icing (DLA) the SPINNER AND CONVEYOR will be disabled.

Note: Only external boom switches are supported for TOW 3Boom Anti-icing operation.

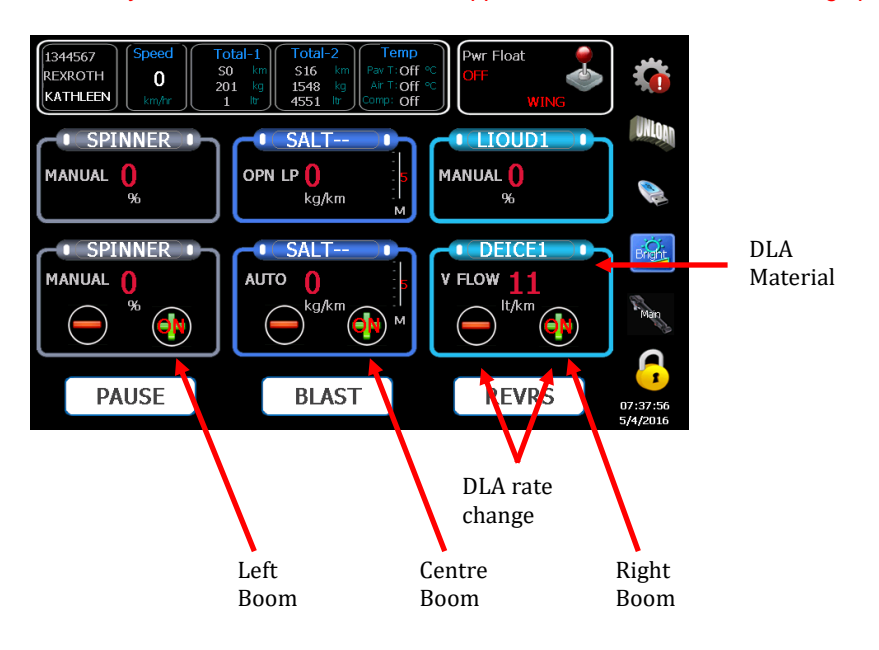

To check the read-time status of the TOW 3Boom Anti-icing press the 'Gear' symbol at the top right of the screen when a vehicle is moving.

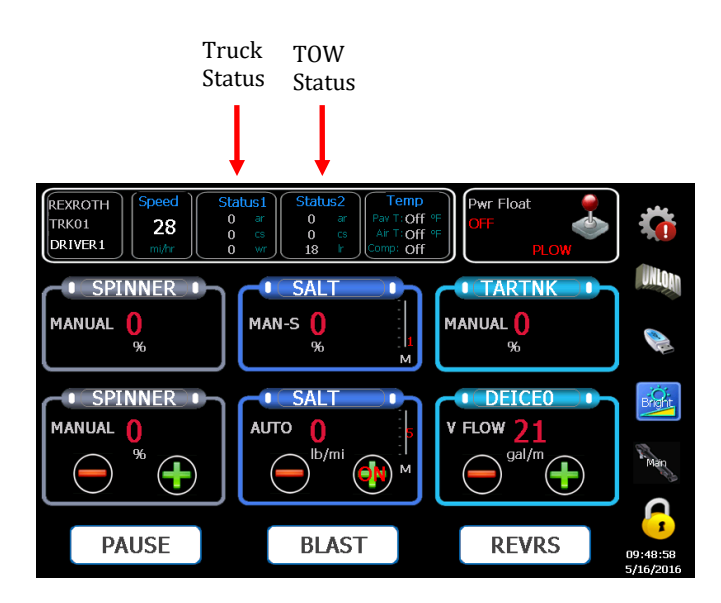

# 4 Symbol Actions

All symbols on the right of the screen require a press and hold for >1 seconds.

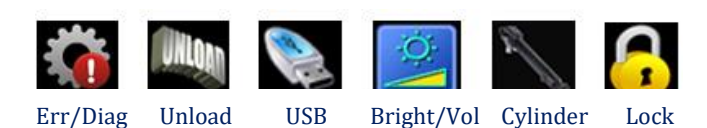

#### 4.1 Error Log/Diagnostic.

When the vehicle is stationary press the 'Gear' symbol to display most recent error messages. If a hydraulic pressure&temperature sensor is connected both readings will be displayed on the bottom right of the screen.

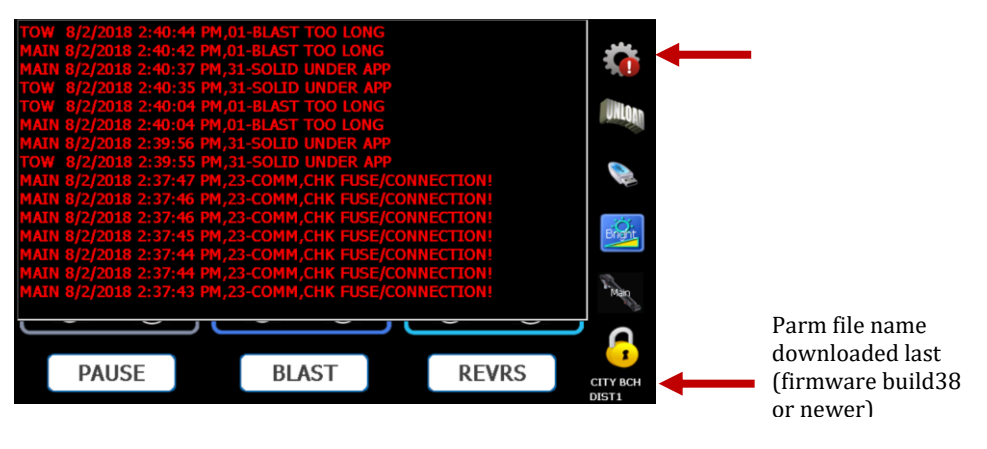

A program key is required to clear the error log; hold the button for >5 seconds.

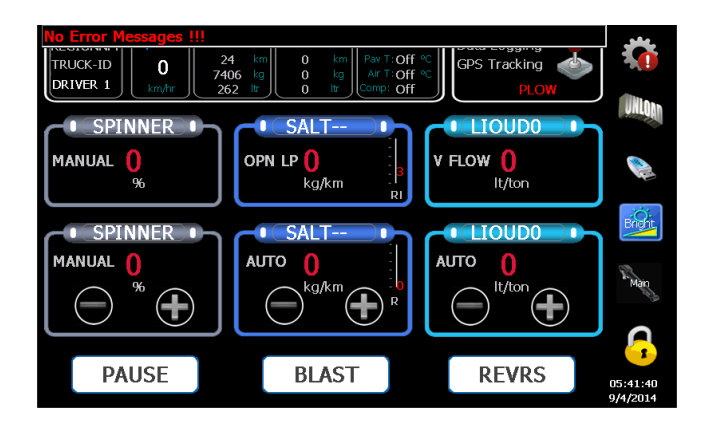

When a vehicle is moving press the 'Gear' symbol to display the real-time status of spreading.

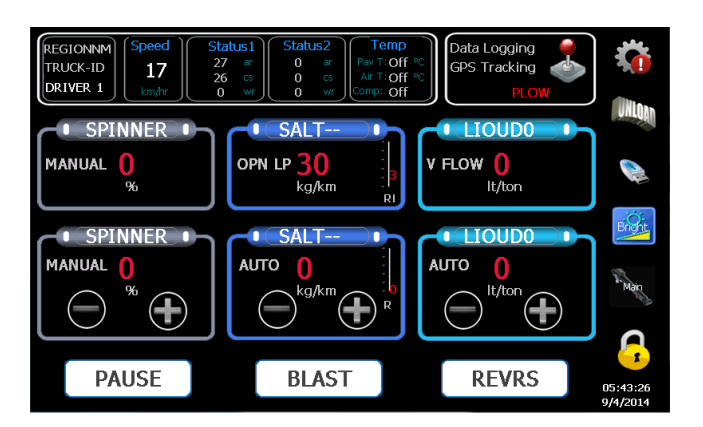

#### 4.2 UNLOADING 100

Press the 'Unload' symbol to enter into unload mode. (Note: The vehicle must be stationary.)

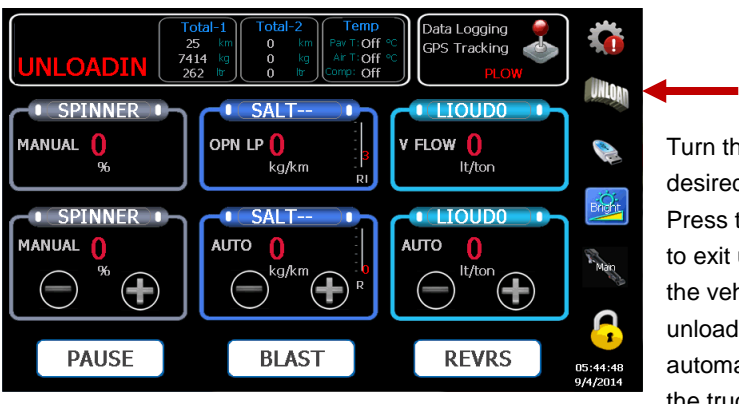

Turn the dials until the desired speed is achieved. Press the symbol again and to exit unload mode. Moving the vehicle will suspend the unload process. It will automatically resume when the truck is stopped again.

#### 1 4.3 Data Retrieval/Clear Trip Summary

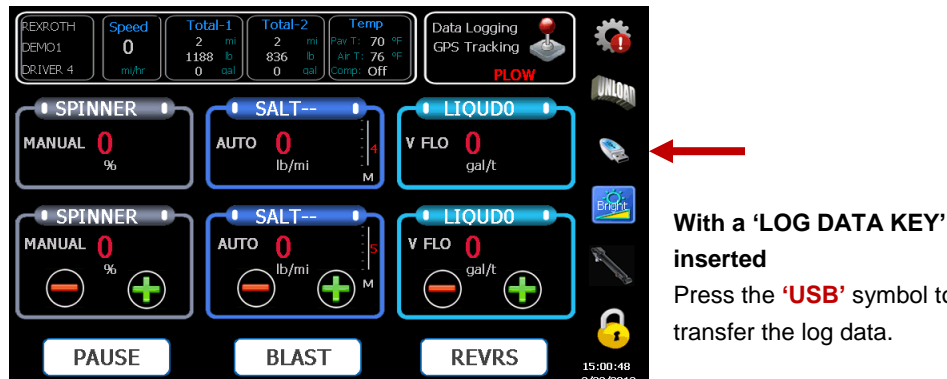

Press the 'USB' symbol to transfer the log data.

#### With a 'PROGRAMMING KEY' inserted

Press the **'USB**' symbol to transfer the log data and the parameter. "Transfer Successful" will appear on the screen momentarily when it finishes.

#### Without a key inserted

Press the 'USB' symbol to clear trip summary.

Note: 'PROGRAMMING KEY' is for programming and data log. 'DATA LOG KEY' is for log data only.

#### 4.4 Brightness and Volume Adjustment

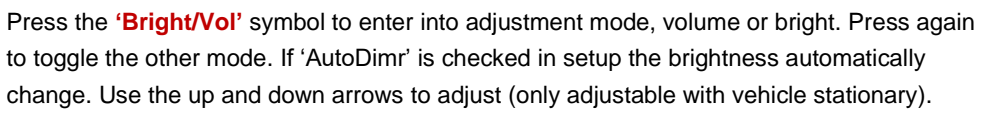

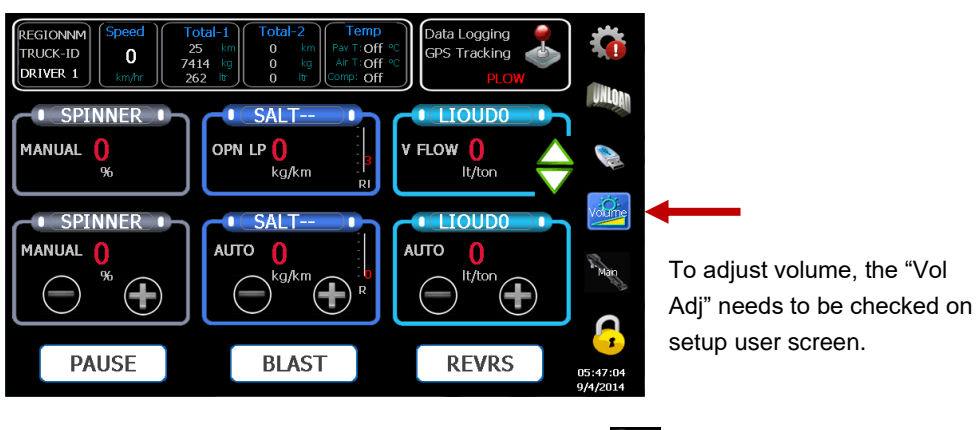

#### 4.5 Manual Hydraulic Gate Adjustment

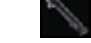

For hydraulic gate operation ONLY.

Press the 'Cylinder' symbol to select the gate adjustment mode. Use the up and down arrows to adjust.

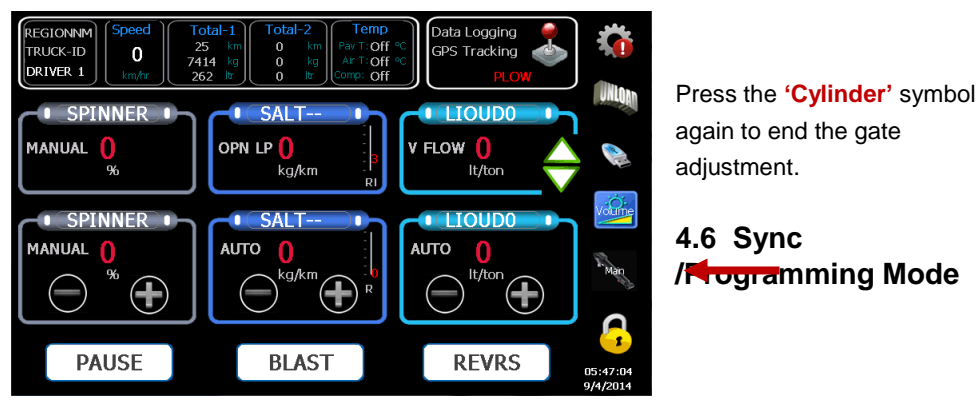

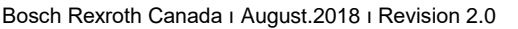

**P** 

This is a very useful feature. In operation mode operators can use the knobs to adjust application rates for both primary and tow spreaders by press the 'Lock' symbol to enter into 'Sync' mode ('sync' on the lock symbol) when both rate positions are the same and the ground speed is >0. Pressing the symbol again would turn the 'Sync' mode off. (Note: Key needs to be removed)

Press the **'Lock'** symbol to enter into programming mode. (Note: A valid 'PROGRAMMING KEY' must be inserted into the USB port.)

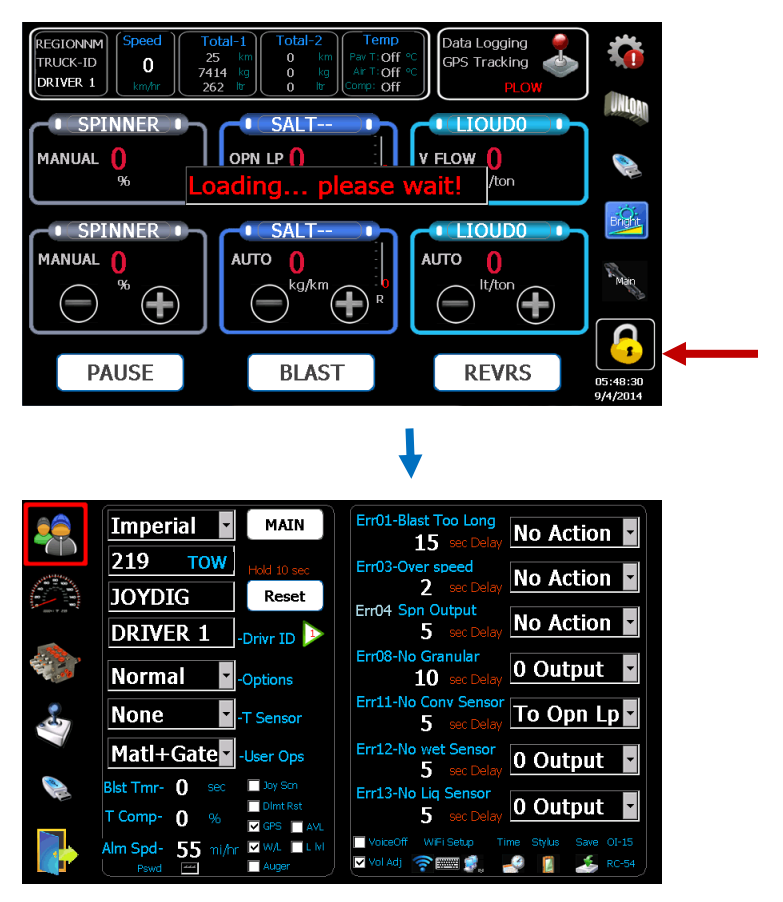

See Calibration Manual for programming details.

## 5 Operator ID Input (Version33 or higher)

This option is used for AVL interface. If this option is enabled in the programming mode, the operator can input a custom ID/Name from the operator screen. Press on the blue square on the top left of the screen, and if enabled, a keyboard will pop up to allow input. Press the Enter key to save.

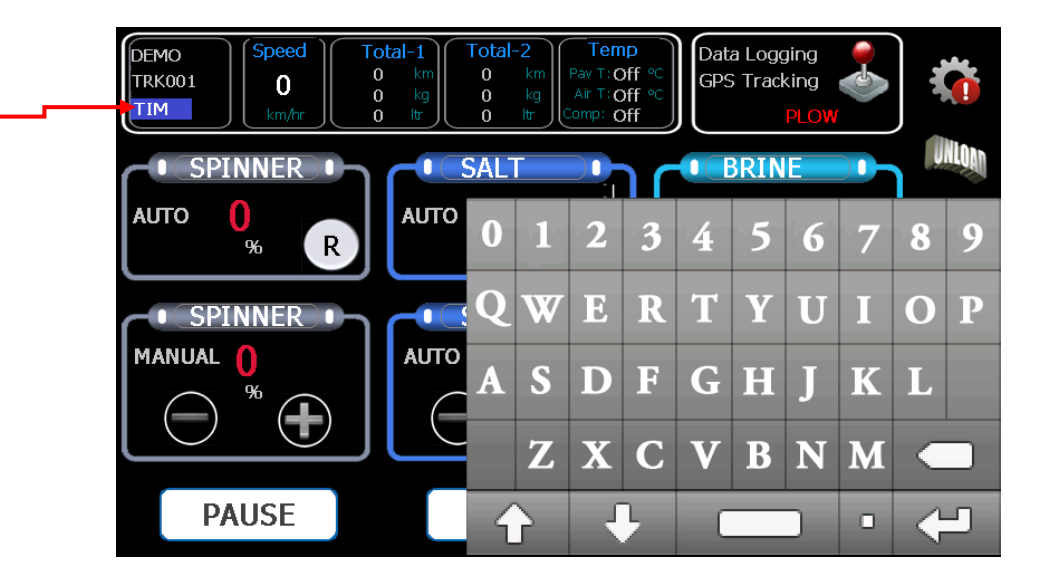

### 6 Joystick Control

For systems equipped with Joystick Option ONLY.

#### 6.1 Joystick Screen

Available only when equipped with a CS-150 Armrest Console.

Screen flips when the Deadman Trigger is pressed. When the trigger is released, the screen reverts back to the spreader layout.

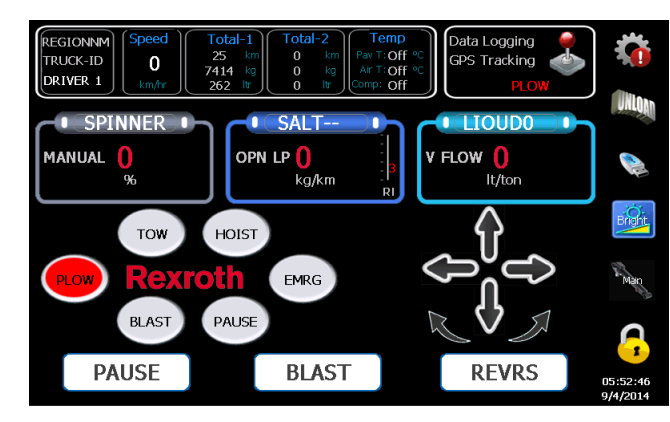

Note: The joystick will only operate while the Deadman Trigger is pulled. The default spreader or joystick screen is selectable on USER setup screen.

#### 6.2 Button Status

The oval buttons represent the push buttons on the handle of the joystick. When a joystick button is pushed, the proper mode or function activated(illuminated in red).

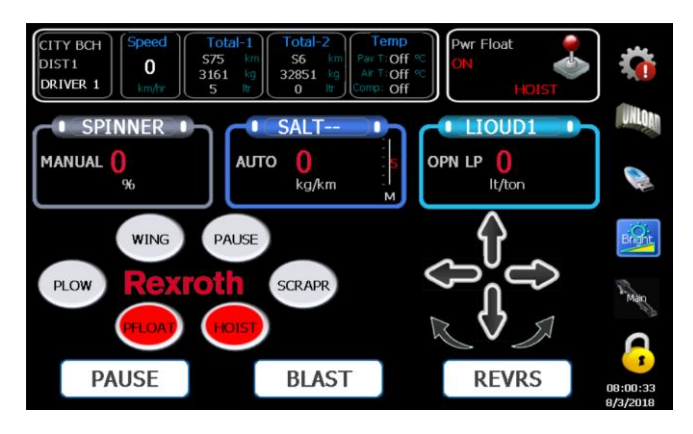

#### 6.3 Joystick Status

The arrow symbols represent the direction the joystick handle deflected. The mode status is always displayed at the top right of the screen, and the voice output audibly lets the operator know the mode selected.

### 7 Spinner Reverse Mode

(Available on display version 34 and higher). Click the "R" button of spinner area on the screen to control spinner forward or reverse.

When the "R" button is pressed the controller would ramp down the spinner from the speed selected and ramp up to the opposite direction to the speed selected.

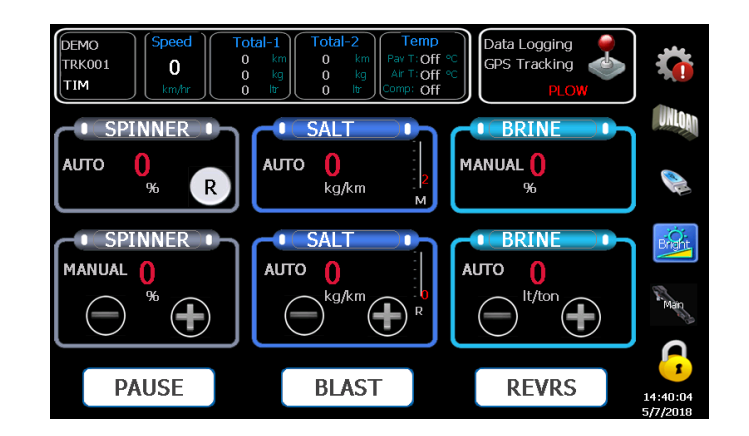

### 8 Air Gate Mode

Use the controls on the top right of the screen to control the Air Gate.

When vehicle is stationary click on **MAIN** or **TOW** button to toggle between two materials, and automatically set the operation gate to the calibrated gate for the material selected.

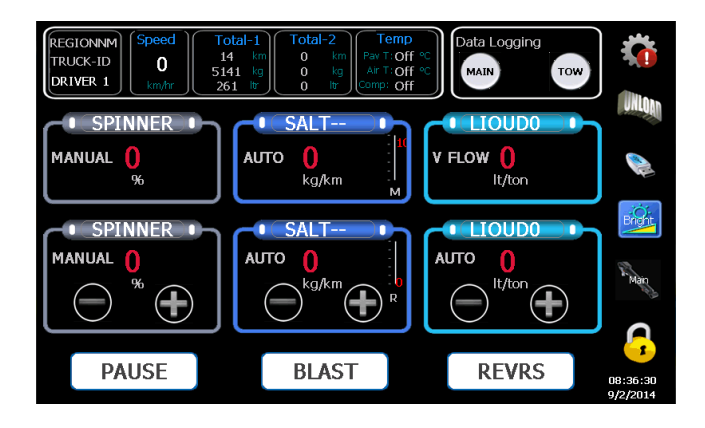

# 9 Error Codes

| Error Messages            |    | Suggested Solution          |
|---------------------------|----|-----------------------------|
| ERROR BLAST TOO LONG      |    | Turn off blast, reset timer |
| ERROR DEICE BLST TOO LONG |    | Turn off blast, reset timer |
| ERROR OVERSPEED           |    | Slow down, reset max speed  |
| ERROR SPIN PROP           |    | Check cables, replace coil  |
| ERROR CONV PROP           | 5  | Check cables, replace coil  |
| ERROR CROSS1 PROP         | 6  | Check cables, replace coil  |
| ERROR CROSS2 PROP         | 7  | Check cables, replace coil  |
| ERROR NO MATL DETECT      | 8  | Load material, check sensor |
| ERROR NO LIQ DETECT       | 9  | Load material, check sensor |
| ERROR NO GROUNDSPEED      | 10 | Check cable/sensor          |
| ERROR NO CONVEYOR         | 11 | Check cable/sensor          |
| ERROR NO LIQUID           | 12 | Check cable/sensor          |
| ERROR NO DEICE            | 13 | Check cable/sensor          |
| Warning Messages          | #  | Suggested Solution          |

| UNLOAD NOT ALLOWED            | 21 | Vehicle needs to be stationary                |
|-------------------------------|----|-----------------------------------------------|
| BB3 SYSTEM ERROR              | 22 | Check if RCE present, Reboot                  |
| RC COMMUNICATION ERROR        | 23 | Comm failure between display and RC           |
| RCE COMMUNICATION ERROR       | 24 | Comm failure between RC and RCE               |
| JOY 1 COMMUNICATION ERROR     | 25 | Comm failure between RC and Joystick 1        |
| JOY 2 COMMUNICATION ERROR     | 26 | Comm failure between RC and Joystick 2        |
| NO GATE SENSOR                | 27 | Check gate sensor, cable break                |
| GATE POSITION ZERO            | 28 | Gate closed in READBACK mode                  |
| NO GROUND SPEED SIMULATION    | 29 | Speed Simulation mode stopped                 |
| UNDER APPLICATION-SPINNER     | 30 | Spinner not able to reach desired RPM         |
| UNDER APPLICATION-CONVEYOR    | 31 | Rate or speed too high, incorrect calibration |
| UNDER APPLICATION-PREWET      | 32 | Rate or speed too high, incorrect calibration |
| UNDER APPLICATION-ANTI-ICING  | 33 | Rate or speed too high, incorrect calibration |
| OVER APPLICATION-COVEYOR      | 34 | Min null or gate too high,                    |
| OVER APPLICATION-PREWET       | 35 | Min null too high, rate too low               |
| OVER APPLICATION-ANTI-ICING   | 36 | Min null too high, rate too low               |
| CALIB:GND SPD PULSES TOO LOW  | 37 | Too few or no pulses, recalibrate             |
| SPINNER MAX RPM TOO LOW       | 38 | Bad or no sensor                              |
| CONVEYOR MAX RPM TOO LOW      | 39 | Bad or no sensor                              |
| PREWET MAX HZ TOO LOW         | 40 | Too few pulses, or sensor failed              |
| ANTI_ICING MAX HZ TOO LOW     | 41 | Too few pulses, or sensor failed              |
| WRONG SPINNER CONTROL MODE    | 42 | Auto null not allowed for MANUAL mode         |
| SPARE                         | 43 | Not used                                      |
| WRONG PREWET CONTROL MODE     | 44 | Auto-null or volume calibration not allowed   |
| WRONG ANTI-ICING CONTROL MODE | 45 | Check Anti-icing or Cross-Conv modes          |
| WRONG CROSS-CONVEYOR MODE     | 46 | Check Cross-Conv mode setting                 |
| WT/REV TOO LOW                | 47 | Check conveyor sensor, and calibrate again    |
| WT/REV TOO HIGH               | 48 | Check conveyor sensor, and calibrate again    |
| PREWET PULSES/GAL TOO LOW     | 49 | Check prewet sensor, and calibrate again      |
| PREWET PULSES/GAL TOO HIGH    | 50 | Check prewet sensor, and calibrate again      |
| ANTI-ICING PULSES/GAL TOO LOW | 51 | Check anti-icing sensor, and calibrate again  |
|                               |    |                                               |

| ANTI-ICING PULSES/GAL TOO HIGH   | 52 | Check anti-icing sensor, and recalibrate    |
|----------------------------------|----|---------------------------------------------|
| SPNR WIDTH AT 0 RPM TOO LOW      | 53 | Check spinner sensor, and recalibrate       |
| SPNR WIDTH PER RPM TOO LOW       | 54 | Check max width, and recalibrate            |
| GATE MOVEMENT TOO LOW            | 55 | Range too small (Low -> High)               |
| GATE ZERO IN MANUAL              | 56 | Manual Gate set to 0                        |
| GATE AT CALIBRATION TOO LOW      | 57 | Calibrated gate needs tob a non-zero value  |
| SPINNER SENSOR PULSES TOO LOW    | 58 | Spinner sensor pulses 0 or too low          |
| CONV SENSOR PULSES TOO LOW       | 59 | Conv sensor pulses 0 or too low             |
| SPINNER OUTPUT RANGE TOO LOW     | 60 | Range between spn Min and Max too small     |
| CONV OUTPUT RANGE TOO LOW        | 61 | Range between Conv Min and Max too small    |
| CROS CONV1 OUTPUT RANGE LOW      | 62 | Range between Cros1 Min and Max too small   |
| CROS CONV2 OUTPUT RANGE LOW      | 63 | Range between Cros1 Min and Max too small   |
| PREWET OUTPUT RANGE LOW          | 64 | Range between prewet Min and Max too small  |
| ANTI-ICING OUTPUT RANGE LOW      | 65 | Range for anti-icing Min to Max too small   |
| JOY1 OUTPUT RANGE TOO LOW        | 66 | Range between Joy1 Min and Max too small    |
| JOY2 OUTPUT RANGE TOO LOW        | 67 | Range between Joy2 Min and Max too small    |
| REQUIRED CONV RPM TOO HIGH       | 68 | Setpoints too high, incorrect wt/rev        |
| REQUIRED PREWET FLOW TOO<br>HIGH | 69 | Setpoints too high, incorrect pulses/gallon |
| REQUIRED ANTI-ICING FLOW TOO HI  | 70 | Setpoints too high, incorrect pulses/gallon |

# 10 Warning

This glass LCD touch screen display has been extensively tested and validated against its intended use. This glass could crack and break if the display is dropped on to a hard surface or receives a substantial impact. If the glass chips or cracks, discontinue use and contact Bosch Rexroth Canada to have it replaced - do not touch or attempt to remove the broken glass. Any misuse/abuse causing damage, whether intended or not, will become the sole responsibility of the owner/buyer which will render the warranty of this product, void.

### Notes: